# Τίτλος Διδακτικού Σεναρίου

# Δημιουργία παρουσίασης με εικόνες και εφέ κίνησης

**Φ**άση 1<sup>η</sup>

Δημιουργία παρουσίασης και επεξεργασία

Χρόνος υλοποίησης 20'

### Φύλλο εργασίας 1

Σε αυτό το μάθημα θα δημιουργήσετε μια παρουσίαση με τρεις διαφάνειες για τον πλανήτη Κρόνο. Θα παρουσιαστούν τα γενικά χαρακτηριστικά του, τα στοιχεία του και μια στοιχειώδης προσομοίωση της κίνησής του γύρω από τον Ήλιο.

Το πρόγραμμα που θα χρησιμοποιήσετε είναι ο **Δημιουργός Παρουσιάσεων** (*Impress*) του OpenOffice που γνωρίσατε στο προηγούμενο μάθημα. Λειτουργεί σε όλες τις γνώστες πλατφόρμες λειτουργικών συστημάτων: Windows, Linux και Mac, ενώ υποστηρίζει άψογα και την Ελληνική γλώσσα, χάρη στην προσπάθεια των εθελοντών και πολλών χρηστών όπως κι εσάς.

Διαθέτει την ίδια λειτουργικότητα με άλλα δημοφιλή προγράμματα εφαρμογών γραφείου (όπως το MS Office) και έτσι αποτελεί την ιδανική λύση για επιχειρήσεις, σχολεία και οργανισμούς, καθώς ανήκει στην κατηγορία των ελεύθερων λογισμικών – λογισμικών ανοιχτού κώδικα. Το OpenOffice χρησιμοποιεί το ανοιχτό OpenDocument φορμάτ, ενώ μπορεί να διαβάζει και να γράφει αρχεία Word, Excel και PowerPoint.

Σχηματίστε ομάδες των τεσσάρων και ανά δύο καθίστε σε δύο γειτονικούς υπολογιστές. Κάθε δυάδα πρέπει να εκτελέσει τις πιο κάτω αριθμημένες εργασίες:

#### Η δυάδα στον πρώτο υπολογιστή της ομάδας:

- Ανοίξτε το φυλλομετρητή του υπολογιστή σας και αναζητήστε πληροφορίες για τον πλανήτη Κρόνο. Εντοπίστε τα βασικά στοιχεία γι αυτόν και φροντίστε να μην ξεπερνούν τις 150 λέξεις. Συστήνεται η διεύθυνση της ελληνικής Wikipedia <u>https://el.wikipedia.org/wiki/Κρόνος (πλανήτης)</u>.
- 2. Αντιγράψτε τα στοιχεία που εντοπίσατε σε έναν επεξεργαστή κειμένου και αποθηκεύστε το αρχείο με το όνομα kronos.odp
- 3. Εντοπίστε στο κοινόχρηστο δίκτυο του εργαστηρίου τον φάκελο του υπολογιστή που δουλεύει η άλλη δυάδα και αντιγράψτε το αρχείο με τα στοιχεία του Κρόνου.

#### Η δυάδα στον δεύτερο υπολογιστή της ομάδας:

1. Εκτελέστε το εικονίδιο που βρίσκεται στην επιφάνεια εργασίας του

υπολογιστή σας του OpenOffice

and the second

| ne fastavene flagfore favelen Bestkon | Bother:         | ekonse    |  |
|---------------------------------------|-----------------|-----------|--|
| 1                                     |                 | ™4        |  |
|                                       | Tyypage Kamayon | Exclusory |  |
|                                       | Tapowoiwan      | Times     |  |
|                                       | Acorpa.         |           |  |
|                                       | 10 <b>10 0</b>  |           |  |

### Σχήμα 1

2. Εμφανίζεται το παράθυρο (Σχ. 1). Επιλέξτε Παρουσίαση. Το OpenOffice ανοίγει το πρόγραμμα Impress.

|                        | Αυτόματ           | ος πιλότος πα   | ρουσίασης                        | ×                      |
|------------------------|-------------------|-----------------|----------------------------------|------------------------|
| 1.                     |                   |                 |                                  |                        |
| Τύπος                  |                   |                 |                                  |                        |
|                        | αση               |                 |                                  |                        |
| ) Α <u>π</u> ό πρότυπο |                   |                 |                                  |                        |
| 🔿 Άνοιγμα υπάρ         | γουσας παρουσίαση | IC              |                                  |                        |
|                        | a                 | 1. A.S.         |                                  |                        |
|                        |                   |                 |                                  |                        |
|                        |                   |                 |                                  |                        |
|                        |                   |                 |                                  |                        |
|                        |                   |                 | oosmugeómngn                     |                        |
|                        |                   | • •             | poentokon <u>n</u> on            |                        |
|                        |                   |                 | α μην εμφα <u>ν</u> ιστεί ξανά ο | αυτός ο διάλογος       |
| <u>Β</u> οήθεια        | Ακύρωση           | << <u>Π</u> ίσω | Επόμε <u>ν</u> ο >>              | Δημιουργία             |
| 1                      |                   | 1               |                                  | h. statistic side of a |

#### Σχήμα 2

 Στον αυτόματο πιλότο που εμφανίζεται (Σχ. 2) επιλέξτε κενή παρουσίαση και στη συνέχεια Δημιουργία όπου ανοίγει η εφαρμογή Impress (Σχ. 3).

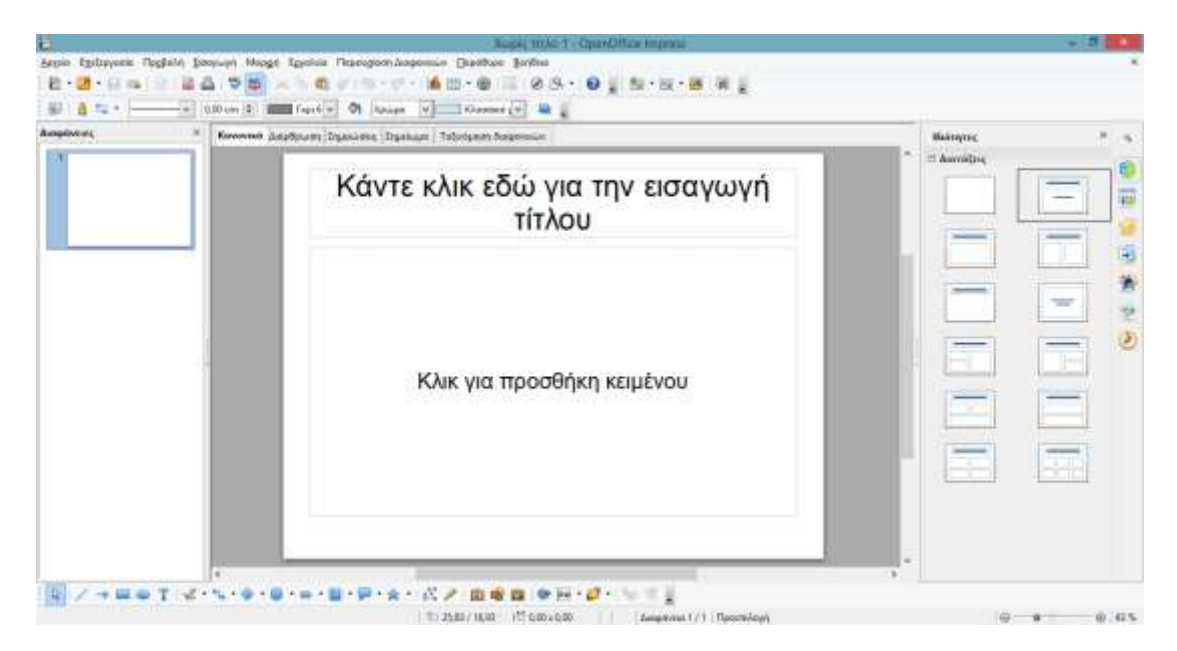

#### Σχήμα 3

- Εισάγετε μια διαφάνεια τίτλου (Στον τίτλο γράψτε: Πλανήτης Κρόνος και στον υπότιτλο το όνομά σας)
- 5. Από το μενού Μορφή και την επιλογή Σελίδα και στην καρτέλα Φόντο, επιλέξτε το χρώμα Γαλάζιο 5 και επιλογή σε όλες τις διαφάνειες.
- Εισαγωγή δεύτερης διαφάνειας «Τίτλος και Περιεχόμενο». (Μενού Εισαγωγή > Διαφάνεια)
- 7. Στον τίτλο γράψτε: Κρόνος
- Στο περιεχόμενο τοποθετήστε με αντιγραφή και επικόλληση το κείμενο που περιέχεται στο έγγραφο κειμένου που η άλλη δυάδα τοποθέτησε στην κοινόχρηστη περιοχή δικτύου.
- 9. Αποθηκεύστε την παρουσίασή σας με το όνομα kronos.odp στο φάκελλό σας.